## **GUÍA PARA REALIZAR LA BÚSQUEDA DE TRABAJOS DE GRADO**

A continuación se muestran los pasos que debe llevar a cabo para realizar la búsqueda a través del catálogo en línea.

PASO 1. Ingresar a la página http://www.uniagraria.edu.co/

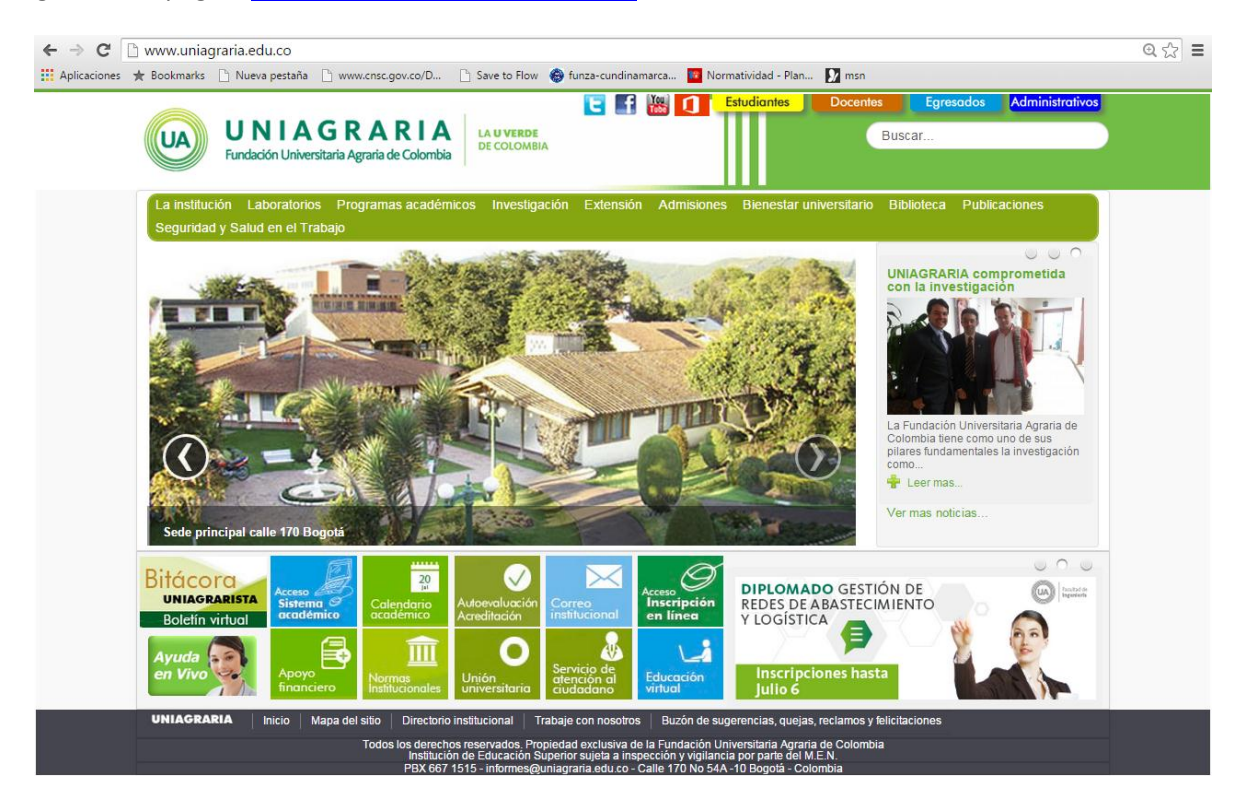

PASO 2. En el menú Biblioteca seleccionar Catálogo en línea.

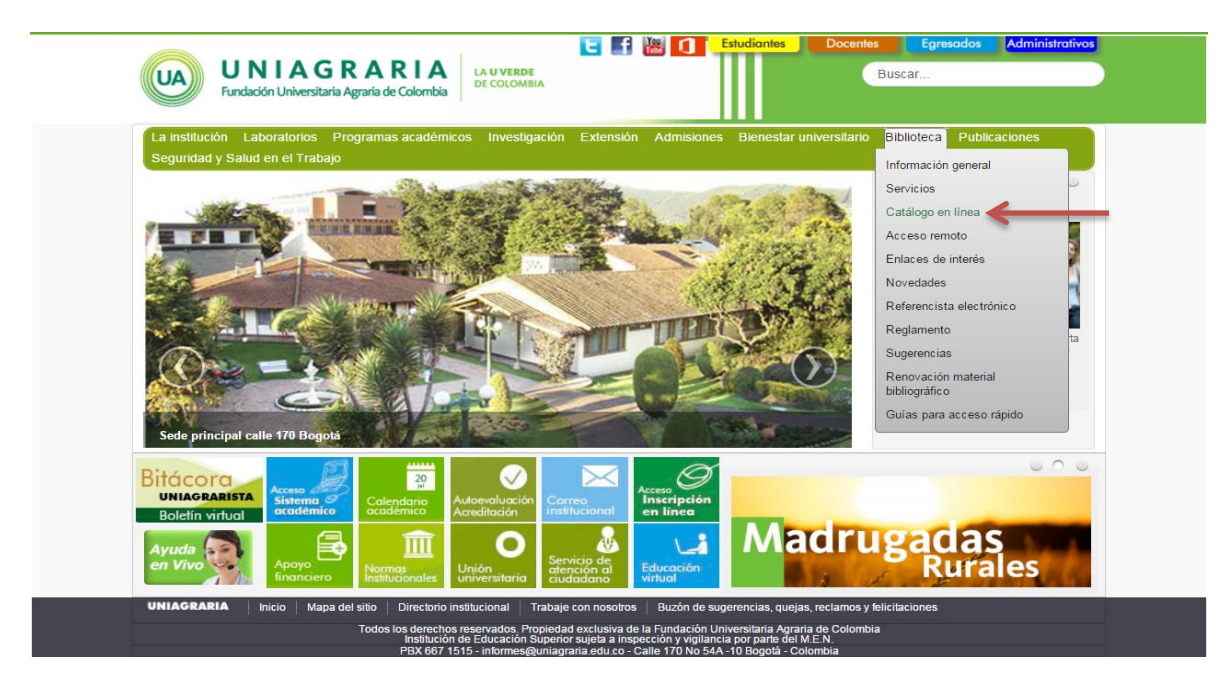

**PASO 3.** Digitar la palabra clave o materia que desee.

| UNIAGRARIA<br>Fundación Universitaria Agraria<br>de Colombia<br>Institución Universitaria<br>Personería Jurídica N*2599-86 M.E.N. | JaniumNet                                                         |
|----------------------------------------------------------------------------------------------------|-------------------------------------------------------------------|
| Búsqueda avanzada Biblioteca Digital Otros catálogos Servicios de alerta Servicios al                                             | usuario Listado Terminar Ayuda                                    |
|                                                                                                    | Búsqueda en el catálogo     Todos los formatos                    |
|                                                                                                    | Todas las bibliotecas 🔹                                           |
| Escriba algún término y dé enter para efectuar la búsqueda<br>proceso de lavado de malta                                          | Todas las colecciones 🔹                                           |
|                                                                                                    | Todos los materiales 🔹                                            |
| <ul> <li>Alfabéticamente</li> <li>Por palabra clave</li> </ul>                                                                    | Búsqueda en otro catálogo     Seleccione un catálogo              |
| Para continuar, seleccione una de las siguiente categorías de búsqueda:                                                           | <ul> <li>Búsqueda en web</li> <li>Seleccione un portal</li> </ul> |
| Palabra Título Autor Tema ISBN ISSN Editorial Serie Clasificación Texto completo                                                  |                                                                   |
| Renovación en Línea Sugerencias                                                                                                   |                                                                   |

PASO 4. Realizar la búsqueda avanzada si conoce el nombre del Autor o Título.

| UA                                                                                                    | UNIAGRARIA<br>Fundación Universitaria Agraria<br>de Colombia<br>Institución Universitaria<br>Personería Jurídica N°2599-86 M.E.N. | LA <b>U VERDE</b><br>DE COLOMBIA | Jar                                                         | niumNet                                                                                              |
|----------------------------------------------------------------------------------------------------|----------------------------------------------------------------------------------------------------|----------------------------------|-------------------------------------------------------------|----------------------------------------------------------------------------------------------------|
| Décemente de cértite - Diblie                                                                                             |                                                                                                    | Constato do alorda               |                                                             | Español •                                                                                            |
| Busqueaa rapiaa Bibilo                                                                                                    | reca Digital Otros catalogos<br>Búsquedas por pú                                                                                  | Servicios de dieríd              | Servicios di Usuario                                        | Terminar Ayuda                                                                                       |
| NÚMERO<br>• Cod. barras No. con                                                                                           | trol 🔍 No. adquisición 🔍 Clasif<br>No. ITEM                                                                                       | . O Clasif (Bib) O ISBN          | N OISSN ONO. BIB O                                          | Buscar Limpiar                                                                                       |
|                                                                                                    | Búsquedas avanz                                                                                                    | adas                             |                                                             |                                                                                                    |
| General de palabras •<br>Título •<br>Autor •<br>Tema •<br>Editorial •<br>Serie •<br>Lista de alerta •<br>Texto completo • | william quijano                                                                                                    |                                  | AND ·<br>AND ·<br>AND ·<br>AND ·<br>AND ·<br>AND ·<br>AND · | Todos los formatos •<br>Todas las bibliotecas •<br>Todas las colecciones •<br>Todos los materiales • |

PASO 5. Hacer click sobre el icono de la Uniagraria que se encuentra junto a la ficha bibliográfica.

| Búsqueda rápida         Búsqueda rápida | Adación Universitaria Agraria<br>de Colombia<br>Institución Universitaria<br>onería jurídica N°2599-86 M.E.N. | A U VERDE<br>DE COLOMBIA<br>Otros catálogos Servicios de alert | Janium                    |                     |
|-----------------------------------------|----------------------------------------------------------------------------------------------------|----------------------------------------------------------------|---------------------------|---------------------|
|                                         |                                                                                                    |                                                                |                           |                     |
|                                         | Tosis / 0229 / 11                                                                                             |                                                                | «Compartir de             | espliegue etique as |
| Autor                                   | Castillo Quijano, Willia                                                                                      | m Aleiandro                                                    |                           |                     |
| Título                                  | Diseño de propuesta r                                                                                         | para la implementación del sister                              | ma de aestión intearada b | aio las normas      |
|                                         | ISO 9001:2008, ISO 140                                                                                        | 01:2004 y OHSAS 18001:2007 en p                                | proceso de lavado de mal  | ta de la planta     |
|                                         | de producción de cer                                                                                          | rveza artesanal Bogotá Beer Con                                | <u>npany</u>              |                     |
| Pie de imprenta                         | Bogotá : Uniagraria , 2                                                                                       | 2015                                                           |                           |                     |
| Descripción                             | CD                                                                                                    |                                                                |                           |                     |
| Nota de contenido                       | Tesis (Profesional), Unic                                                                                     | agraria. Facultad de Ingeniería In                             | dustrial, 2015            |                     |
| Materia                                 | SISTEMA DE GESTIÓN IN                                                                                         | NTEGRADA                                                       |                           |                     |
|                                         | <u>ISO 9001:2008 - ISO 140</u>                                                                                | 001:2004 - OHSAS 18001:2007                                    |                           |                     |
|                                         | PROCESO DE LAVADO                                                                                             | DE MALTA                                                       |                           |                     |
|                                         | PLANTA DE PRODUCC                                                                                             | ION - CERVEZA ARTESANAL BOGO                                   | <u>DTA BEER COMPANY</u>   |                     |
|                                         |                                                                                                    |                                                                |                           |                     |
|                                         |                                                                                                    |                                                                | 0                         | rdenar despliegue   |
|                                         |                                                                                                    | Acervo                                                         |                           |                     |
| Código de Biblioteca                    | Clasificación                                                                                                 | Vol. / Pte. / No. / Tomo / Ej.                                 | Ubicación Tip             | bo Estado           |
| 0100019407 Biblioteca Uniagrar          | ria Tesis / 0229 / 1.1.                                                                                       | Ej. 1                                                          | Trabajos de Grado TES     | IS Disponible       |

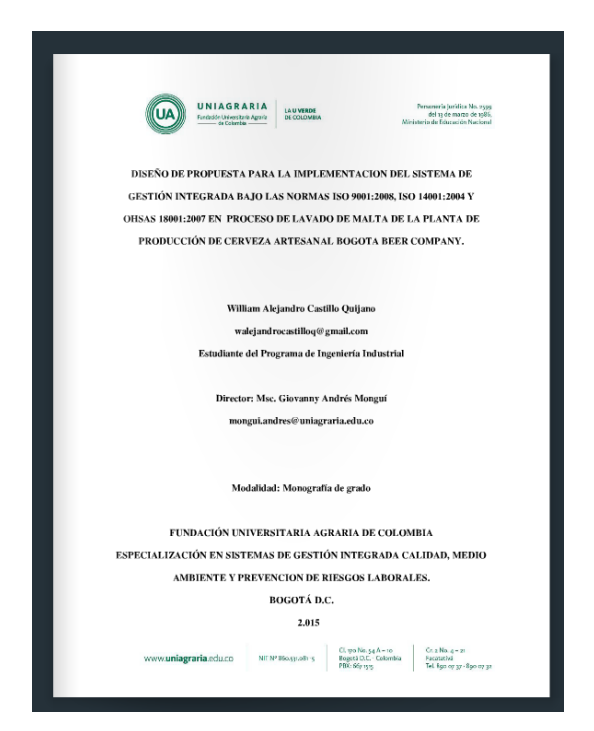

| TABLA DE CONTENIDO           | LISTA                     | DE GRÁFICAS |
|------------------------------|---------------------------|-------------|
| RESUMEN                      | Colling 1 Mars 4: Descent |             |
| 1. METODO GENERAL            | Chanco L.Mapi de Procesos |             |
| 1.1. Problema a Solucionar   |                           |             |
| 1.2. Justificación           |                           |             |
| 1.3. Objetivos               |                           |             |
| 1.3.1. Objetivo General      |                           |             |
| 1.3.2. Objetivos Específicos |                           |             |
| 1.4. Marco de Referencia     |                           |             |
| 1.4.1. Marco Teórico         |                           |             |
| 1.4.2. Marco Histórico       |                           |             |
| 1.4.3. Marco legal14         |                           |             |
| 2. DESARROLLO                |                           |             |
| . CONCLUSIONES               |                           |             |
| . RECOMENDACIONES            |                           |             |
| i. REFERENCIAS               |                           |             |
|                              |                           |             |
| ANEXOS                       |                           |             |
|                              |                           |             |